## フレッツADSL接続設定方法 NVⅢ

1. インターネットエクスプローラを起動し、アドレス欄に[192.168.1.1]を入力し[Enter] キーを押します。

2. [管理者パスワードの初期設定] 画面が表示されます。管理画面へログインするための パスワードを設定します。パスワードを設定後 [設定] ボタンをクリックします。

3. [設定ウィザード] 画面が表示されます。[利用タイプ] の項目にある [ADSLモデ ム内蔵ルータ] にチェックをします。

4. [接続先名]、[接続先ユーザ名]、[接続パスワード]を入力します。[設定]をクリックします。

5. [設定ウィザード(設定中)] 画面が表示されます。[設定が完了しました] というダイ アログが表示されます。[OK] ボタンをクリックします。

6. [ウィンドウは、表示中のWebページにより閉じられようとしています。 このウィ ンドウを閉じますか?]という画面が表示されます。[はい(Y)]をクリックします。

7.本機の[PPP] ランプが緑点灯することを確認します。ブラウザでインターネット接続が出来ているか確認します。